## Promotion and/or Tenure Application – <u>Applicants</u>

Using Faculty Success (aka Activity Insight) and Workflow

The process to apply for Promotion & Tenure is divided into two main steps: Step 1) filling out the application in Faculty Success; and Step 2) submitting the application for review using Workflow.

<u>Step 1 – Create the Application</u>: Log into Faculty Success, click into the Promotion & Tenure Application screen and create a new blank application by clicking the "Add New" button. Enter **2022** in the "Year" prompt, select the appropriate "Type" of application, and select the rank to be "Promoted To." Don't forget to periodically save progress on your application by clicking the "Save" button in the upper right-hand corner of the screen.

Fill out all four sections on the application; 1) Attach Supporting Documentation, 2) Teaching Effectiveness, 3) Research, Scholarship, and Creative Activity and 4) Service.

Section 1, Supporting Documentation, upload the following files:

- a. Approved program expectations (found on the Provost's website)
- b. Course history
- c. A summary of any student evaluations that exist from before the adoption of the Student Learning Experience Survey (SLES)
- d. Most recent colleague evaluation
- e. Faculty professional activities report for the years under review

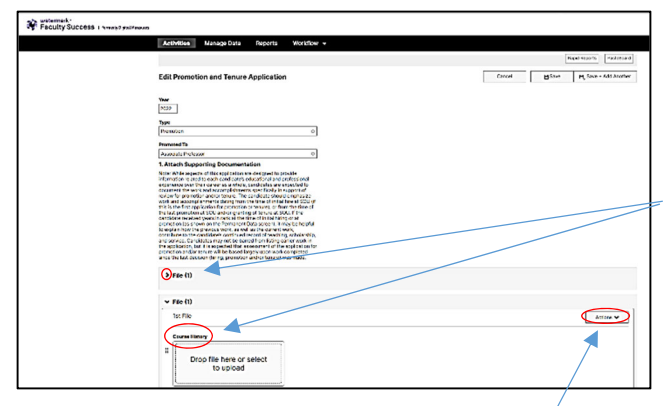

All of these supporting documents should be uploaded to the application screen in the appropriate areas indicated.

Click on the ">" to open the File Upload area for each of the document(s). When the File Upload area is opened the document type is revealed.

Supporting documentation may require uploading multiple files. This is accomplished by selecting an "Add Row..." option from the Action button. Additionally, uploaded documents can be rearranged by choosing the "Move Row" option from the "Action" button.

**Section 2, Teaching Effectiveness**, requires selecting a "performance rating," providing a narrative, and supporting evidence demonstrating your teaching effectiveness and how you promote student learning.

Special note about the SLES: The teaching effectiveness section should include evidence of responsive adaptation or improvement of instruction based off of the faculty member's review of SLES results. If desired, faculty may elect to embed this in the teaching effectiveness narrative.

**Section 3, Research, Scholarship, and Creative Activity**, requires selecting a "performance rating," providing a narrative, and supporting evidence describing your areas of interest in research, scholarship, and creative activity.

**Section 4, Service**, requires selecting a "performance rating," providing a narrative, and supporting evidence describing your service activities to the program, the division, the university, and the community.

Sections 2, 3, and 4 are very similar to one another, each requiring the performance rating, narrative, and supporting evidence. The screen shot below demonstrates how all three (teaching, research, and service) appear in Faculty Success.

| A contract of the structure of the structure o                                                                                                    |                                                                                                    |                               |                        |                             |                      |  |
|----------------------------------------------------------------------------------------------------|----------------------------------------------------------------------------------------------------|-------------------------------|------------------------|-----------------------------|----------------------|--|
| <pre>use you preference sus accepted is factor to table.</pre>                                                                                                    | . Teaching Effectiveness Narrative and Evidence                                                                                                    |                               |                        |                             |                      |  |
| <pre>regive nutry must nutry update sature 1 update<br/>sature 3 update sature 1 update sature 1 update sature 1 update<br/>sature 3 update sature 1 update sature 1 update sature 1 update<br/>through a sature 1 update sature 1 update sature 1 update<br/>through update sature 1 update sature 1 update sature 1 update<br/>through update sature 1 update sature 1 update sature 1 update<br/>through update sature 1 update sature 1 update sature 1 update<br/>through update sature 1 update sature 1 update sature 1 update<br/>through update sature 1 update sature 1 update sature 1 update<br/>through update sature 1 update sature 1 update sature 1 update sature 1 update<br/>through update sature 1 update sature 1 update sature 1 update sature 1 update<br/>through update sature 1 update sature 1 upda</pre>                                                                 | ate your performance as acceptable, preferred, or exceptional in this                                                                                                    |                               |                        |                             |                      |  |
| <pre>starting Fertiminance</pre>                                                                                                    | ategory in accordance with Faculty Bylaws Section 5.224c.                                                                                                    |                               |                        |                             |                      |  |
| <pre>broke a unitative that discusses juur stacking differencess and how appropriate provide provide a provide provide provide a provide provide provide a provide provide provide a provide provide p</pre>                                                                                                  | eaching Performance                                                                                                    |                               |                        |                             |                      |  |
| <pre>bit i i i i i i i i i i i i i i i i i i</pre>                                                                                                    | •                                                                                                    |                               |                        |                             |                      |  |
| u jornet student kanning, You my chaosis to highlight new<br>monocologies, Response of the Monographical and the student<br>synghterborn can use of all students of the Monographic and the student<br>synghterborn can use of all students of the Monographic and the student<br>synghterborn can use of all students of the Monographic and the student<br>synghterborn can use of the Monographic and the student<br>synghterborn can use of the Monographic and the student<br>synghterborn can use of the Monographic and the student<br>synghterborn can use of the Monographic and the student<br>synghterborn can use of the Monographic and the student<br>synghterborn can use of the Monographic and the student<br>synghterborn can use of the Monographic and the student<br>synghterborn can use of the Monographic and the student<br>synghterborn can use of the Monographic and the student<br>synghterborn can use of the Monographic and the student<br>synghterborn can use of the Monographic and the student<br>synghterborn can use of the Monographic and the synghter<br>synghterborn can use of the Monographic and the synghter<br>synghterbor | rovide a narrative that discusses your teaching effectiveness and how                                                                                                    |                               |                        |                             |                      |  |
| wayse of relation fluids during not evidence and name wayse of relations of the relation of the appendix of the relations on any relations. Any of the relations on any relations at a second and appendix of the relations on any relations at a second and appendix of the relations on any relations at a second and appendix of the relations on any relations at a second and appendix of the relations on any relations at a second and appendix of the relations on any relations at a second and appendix of the relations on any relations at a second and appendix of the relations on any relations at a second and appendix of the relations on any relations at a second and appendix of the relations on any relations at a second and appendix of the relations on any relations at a second and appendix of the relations on any relations at a second and appendix of the relations on any relations at a second and appendix of the relations on any relations at a second and appendix of the relations on any relations at a second and relations on any relations at a second and relations on any relations at a second and relations on any relations on any relations at a second and relations on any relations at a second and relations on any relations on any relations at a second and relations on any relations at a second and relations on any relations at a second and relations on any relations on any relations at a second and relations on any relations on any relations of relations on any relations of relations on any relations of relations                                                                                                    | ou promote student learning. You may choose to highlight new<br>nethodologies, pedagogies or technology employed and/or curricular                                                                                                    |                               |                        |                             |                      |  |
| <pre>representation as a large of a large of a large representation and the large representation as a large of a large representation and the large representation and the large representati</pre>                                                                                                   | hanges or revisions made during the review period. Provide a                                                                                                    |                               |                        |                             |                      |  |
| takinse by sol, supervisor of undergraduate research projects<br>with you as a property most in your marked and a solution of the support your marked and a solution of the support your marked and a solution of the support you marked and a solution of the support your marked and a solution of the support your marked and a solution of the solution of the support you was a solution of the support you was a solution of the solution of the solution of the solution of the solution of the solution of the solution of the solution of the solution of the solution of the solution o                                                                                                    | niversity, division and program levels including the number and nature                                                                                                    |                               |                        |                             |                      |  |
| Private and exclusion: a subscription: a subscription of subscription: a subscription: a s                                                                                                    | f advisees by year, supervision of undergraduate research projects<br>nd/or graduate projects/theses, Provide information on any                                                                                                    |                               |                        |                             |                      |  |
| Prop file here or click to upload     B     Image: State and the state and the state and th                                                                                                    | rofessional development activities undertaken during the review                                                                                                    |                               |                        |                             |                      |  |
| B       I       U       x* x*       x*       x* <t< td=""><td>enderna support your teaching enertiveness.</td><td></td><td></td><td></td><td></td><td></td></t<>                                                                                                    | enderna support your teaching enertiveness.                                                                                                    |                               |                        |                             |                      |  |
| B       I       U       x*       x       D       C       x*         *       Attach evidence to support your narrative such as course syllabi, student evaluation written comments, course materials, student work, etc. (1)         1st Evidence Item       Image: Comments of the synthesis of the synthesis of the synthesynthesis of the synthesynthesis of the synthesis of t                                                                                                    | arrauve item                                                                                                    |                               |                        |                             |                      |  |
| Drop file here or click to upload      Attach evidence to support your narrative such as course syllabi, student evaluation written comments, course materials, student work, etc. (1)      1st Evidence Item      Constrained      Drop file here or click to      upload      C      C                                                                                                    |                                                                                                    |                               |                        |                             |                      |  |
| OR-         arrative Text         B       I       U       x*       x*       D       C       *         *       Attach evidence to support your narrative such as course syllabi, student evaluation written comments, course materials, student work, etc. (1)         1st Evidence Item       Accoss *         *       Topp file here or click to upload       Upload         Upload       Upload       E         *                                                                                                    | Drop file here or click to upload                                                                                                    |                               |                        |                             |                      |  |
| B       I       U       xi       x.       D       C       *         *       Attach evidence to support your narrative such as course syllabi, student evaluation written comments, course materials, student work, etc. (1)         1st Evidence Item       Image: Constraint of the form of the form of t                                                                                                    | <u></u>                                                                                                    |                               |                        |                             |                      |  |
| Arrayee Text B I U x* x <sub>1</sub> ○ C x* B I U x* x <sub>2</sub> ○ C x* C C C C C C C C C C C C C C C C C C                                                                                                    | -01-                                                                                                    |                               |                        |                             |                      |  |
| B       I       U       xi       xi       □       C       c <sup>2</sup> *       Attach evidence to support your narrative such as course syllabi, student evaluation written comments, course materials, student work, etc. (1)         1st Evidence Item       Image: Course of Course of                                                                                                    |                                                                                                    |                               |                        |                             |                      |  |
| B       I       U       x*       x_i       ○       C                                                                                                    |                                                                                                    |                               |                        |                             |                      |  |
| Attach evidence to support your narrative such as course syllabi, student evaluation written comments, course materials, student work, etc. (1)      Ist Evidence Item     Evidence      Urop file here or click to     upload      Upload      Evidence      B                                                                                                    | farrative Text                                                                                                    |                               |                        |                             |                      |  |
| ✓ Attach evidence to support your narrative such as course syllabi, student evaluation written comments, course materials, student work, etc. (1)   1st Evidence Item    Evidence   Evidence    EOR   Description of Evidence     B   I   U   x <sup>4</sup> x <sup>4</sup> x <sup>4</sup> x <sup>4</sup>                                                                                                    | B I U x <sup>2</sup> x <sub>2</sub> D C r <sup>2</sup>                                                                                                    |                               |                        |                             |                      |  |
| ★ Attach evidence to support your narrative such as course syllabi, student evaluation written comments, course materials, student work, etc. (1)          1st Evidence Item       Image: Constrained in the constrained in the constrained in t                                                                                                    | B I U x² x₄ ⊃ ⊂ ≁                                                                                                    |                               |                        |                             |                      |  |
| ★ Attach evidence to support your narrative such as course syllabi, student evaluation written comments, course materials, student work, etc. (1)          1st Evidence Item       Accorr         Evidence       Image: Control of Evidence         Image: Control of Evidence       Image: Control of Evidence         B       Image: Control of Evidence                                                                                                    | B I ⊻ x <sup>2</sup> x <sub>4</sub> ⊃ C - <sup>2</sup>                                                                                                    |                               |                        |                             |                      |  |
| ★ Attach evidence to support your narrative such as course syllabi, student evaluation written comments, course materials, student work, etc. (1)          1st Evidence Item       Accord *         Evidence                                                                                                    | B I ⊻ x <sup>2</sup> x <sub>4</sub> ⊃ C -                                                                                                    |                               |                        |                             |                      |  |
| 1st Evidence Item         Evidence         Image: Drop file here or click to upload         Image: Upload         Image: Decorption of Evidence         B       Image: Upload         Image: Upload                                                                                                    | BI⊻ x² x <sub>t</sub> ⊃ C -*                                                                                                    |                               |                        |                             |                      |  |
| Evidence       Evidence       Image: state intervention of the state intervention of the state interventintervention of the state intervention of the state intervent                                                                                                    | B     I     II     x²     x <sub>1</sub> D     C     -?                                                                                                    | as course svilabi, student er | valuation written comm | nents, course materials, st | udent work, etc. (1) |  |
| Evidence<br>I = -OR Description of Evidence<br>I = I = I = I = I = I = I = I = I = I =                                                                                                    | B     I     U     x <sup>2</sup> x <sub>4</sub> ⊃     C        V     Attach evidence to support your narrative such                                                                                                    | as course syllabi, student e  | valuation written comm | nents, course materials, st | udent work, etc. (1) |  |
| Image: Drop file here or click to upload       Image: upload       Image: Description of Evidence       Image: Description of Evidence                                                                                                    | B     I     L     x <sup>4</sup> x <sub>4</sub> ⊃     C     ✓       ✓     Attach evidence to support your narrative such       1st Evidence Item                                                                                                    | as course syllabi, student et | valuation written comm | nents, course materials, st | udent work, etc. (1) |  |
| E -OR<br>Description of Evidence<br>B / ⊥ x <sup>4</sup> x <sub>3</sub> ⊃ ⊂ x <sup>4</sup>                                                                                                    | Attach evidence to support your narrative such     St Evidence Item     Evidence                                                                                                    | as course syllabi, student e  | valuation written comm | nents, course materials, st | udent work, etc. (1) |  |
| E →OR<br>Description of Evidence<br>B / 및 x <sup>2</sup> x <sub>2</sub> ⊃ ⊂ c <sup>2</sup>                                                                                                    | Attach evidence to support your narrative such                                                                                                    | as course syllabi, student e  | valuation written comm | nents, course materials, st | udent work, etc. (1) |  |
| $\vec{E} = -OR + c$ Description of Evidence $\vec{B}  \vec{I}  \vec{U}  x^4  x_4  \bigcirc  \vec{C}  x^8$                                                                                                    | Attach evidence to support your narrative such      St Evidence Item      Evidence Item      Evidence Item      Evidence Item                                                                                                    | as course syllabî, student e  | valuation written comm | nents, course materials, st | udent work, etc. (1) |  |
| E -OR<br>Description of Evidence<br>B I U x <sup>2</sup> x, C c x <sup>2</sup>                                                                                                    | Attach evidence to support your narrative such     St Evidence Item     Evidence Item     Drop file here or click to     upload                                                                                                    | as course syllabi, student e  | valuation written comm | nents, course materials, st | udent work, etc. (1) |  |
| E =-OR<br>Description of Evidence<br>B I U x <sup>2</sup> x, C C *                                                                                                    | Attach evidence to support your narrative such     St Evidence Item     Evidence     Drop file here or click to     upload                                                                                                    | as course syllabi, student e  | valuation written comm | nents, course materials, st | udent work, etc. (1) |  |
| Description of Evidence<br>B I 및 x <sup>2</sup> x <sub>2</sub> ⊃ C e <sup>2</sup>                                                                                                    | Attach evidence to support your narrative such     St Evidence Item     Evidence     Drop file here or click to     upload                                                                                                    | as course syllabi, student e  | valuation written comm | nents, course materials, st | udent work, etc. (1) |  |
|                                                                                                    | Attach evidence to support your narrative such     St Evidence Item     Evidence Item     Evidence     Drop file here or click to     upload     upload                                                                                                    | as course syllabi, student e  | valuation written comm | nents, course materials, st | udent work, etc. (1) |  |
|                                                                                                    | Attach evidence to support your narrative such  Attach evidence to support your narrative such  St Evidence Item  Evidence  Drop file here or click to  upload   Drop file here or click to  upload   Drop file here or click to  upload    Drop file here or click to  upload    Drop file here or click to  upload                                                                            | as course syllabi, student er | valuation written comm | nents, course materials, st | udent work, etc. (1) |  |
|                                                                                                    | Attach evidence to support your narrative such     St Evidence Item     Evidence Item     Evidence Item     Evidence     Urop file here or click to     upload     upload  Description of Evidence                                                                                                    | as course syllabi, student e  | valuation written comm | nents, course materials, st | udent work, etc. (1) |  |
|                                                                                                    | Attach evidence to support your narrative such     St Li x <sup>4</sup> x <sub>4</sub> ⊃ C *     Attach evidence to support your narrative such     St Evidence Item     Evidence Item     Evidence     Drop file here or click to     upload     U x <sup>4</sup> x <sub>4</sub> ⊃ C *                                                                                                    | as course syllabi, student e  | valuation written comm | nents, course materials, st | udent work, etc. (1) |  |
|                                                                                                    | B       I       U       x <sup>i</sup> x <sub>i</sub> ⊃       C       *         V       Attach evidence to support your narrative such         1st Evidence Item         Evidence         Drop file here or click to<br>upload         I         upload         I         -OR-*         Description of Evidence         B       I       L       x <sup>i</sup> x <sub>i</sub> ⊃       C       * | as course syllabi, student e  | valuation written comm | nents, course materials, st | udent work, etc. (1) |  |
|                                                                                                    | B       I       U       x <sup>i</sup> x <sub>i</sub> ⊃       C       *         ✓       Attach evidence to support your narrative such         1st Evidence Item         Evidence         Drop file here or click to<br>upload         E         →OR         Description of Evidence         B       I       U       x <sup>i</sup> x <sub>i</sub> ⊃       C       *                            | as course syllabi, student e  | valuation written comn | nents, course materials, st | udent work, etc. (1) |  |

A single Narrative Item should be provided by either uploading a file, typing or pasting text into the Narrative Text box, or both. Applicants have frequently used the text box as a short annotation to a more descriptive uploaded file.

One or more Evidence Items can be provided by either uploading a file, typing or pasting text into the Description of Evidence box, or both. If additional Evidence Items are needed, click on the **Add Row** options available in the Actions button to create space for additional items.

When all the sections of the application are completed and saved, the application can be submitted for review. See step 2 below.

**Note about CVs**: The application, once submitted, will automatically provide a link to your most current CV that exists in Faculty Success, even though the CV is not referenced within the Promotion and Tenure Application screen. **Please be sure that a current CV is uploaded into the Document Repository.** 

<u>Step 2- Submitting the Application</u>: Eligible applicants will need to respond to the e-mail received from dmworkflow@watermarkinsights.com with subject line: *Invitation to Complete Submission for Promotion and Tenure*. This message should arrive in your SOU email account on or around the first week of December.

Click on the **"Open Now**" link in the email to open the submission process.

Note: if you are not ready to submit your application do not click the Open Now button but instead continue working on your application and when ready submit your application by clicking on the Promotion and Tenure item that is in the "**Workflow Tasks"** Inbox.

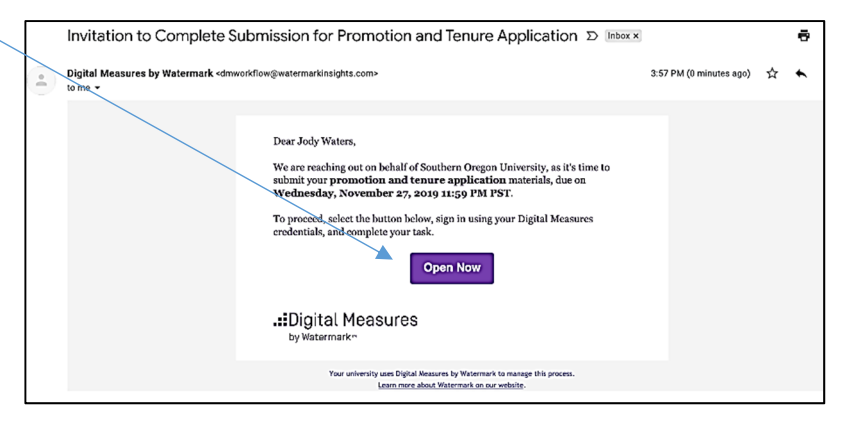

| <b>SO</b> | UNIVERSITY                                                                                                 | Activities                                                                                                 | Reports We                                                                                                    | orkflow 🔻                                                                                  |                                                                                                    |                                                                                                    | 1                                                                                               | ۵                                       | :                                       | .:Digital Measures by Wat                                                                                | atermark- |
|-----------|----------------------------------------------------------------------------------------------------|----------------------------------------------------------------------------------------------------|----------------------------------------------------------------------------------------------------|--------------------------------------------------------------------------------------------|----------------------------------------------------------------------------------------------------|----------------------------------------------------------------------------------------------------|-------------------------------------------------------------------------------------------------|-----------------------------------------|-----------------------------------------|----------------------------------------------------------------------------------------------------|-----------|
|           | < Faculty Step                                                                                             | - Due Nove                                                                                                 | mber 19, 2020                                                                                                    | @ 11:59 P                                                                                  | м                                                                                                    |                                                                                                    |                                                                                                 |                                         | *                                       | × Cancel Action:                                                                                         | ons 🔻     |
|           |                                                                                                    |                                                                                                    |                                                                                                    |                                                                                            |                                                                                                    |                                                                                                    |                                                                                                 |                                         |                                         |                                                                                                    | _         |
|           | Applicant: Befort<br>(AI). After refresh<br>If you need to edi<br>Once you are sati<br>For additional infe | submitting your a<br>ng the report, you<br>your application, ;<br>fied your applicati<br>rmation about the | pplication, it is <b>impera</b><br>should also click the A<br>go to the Promotion a<br>on is complete and co<br>Promotion & Tenure i | Promo<br>tive that you<br>dobe icon to :<br>nd Tenure Ap<br>mect, choose<br>application pr | otion & Tenure Applicatio<br>a click on the "Refresh report<br>see how your application app<br>plication screen in AI and ma<br>"Submit App" from the Rout<br>rocess click here. | Submission and Rev<br>link below to assure you<br>ears to the reviewers.<br>ke the necessary change<br>button (upper right har | iew Process<br>ir application will conta<br>s, then return to this W<br>id corner of the screen | n the most<br>inkflow ste<br>to move ye | : current i<br>p and clie<br>our applie | information from Activity Insight<br>ck on the "Refresh report" link.<br>cation into the review process. | t.        |
|           |                                                                                                    | Promotion and Te                                                                                           | nure Application Repo                                                                                                    | rt 🔎                                                                                       | Last Updated<br>November 18, 2020 at 11:4                                                                                                    | AM 2 R                                                                                                    | efresh Report                                                                                   |                                         |                                         |                                                                                                    |           |

When you are ready to submit your application, click the "**Refresh Report**" button (this is imperative) before selecting the "Submit App" choice from the "Actions" button in the upper right hand area of the screen.

It's also important to click on the "**Adobe"** icon so that you can preview your full application before submission.

If you need to make changes to your application return to Faculty Success and go to the Promotion and Tenure Application screen to make the necessary changes (see page 1). Once you are sure that the application is complete, return to the Workflow Inbox, click on the Promotion and Tenure item, click the Refresh Report button, and then submit the application by clicking on the "**Actions**" button (upper right-hand corner of the Workflow screen), and choose the **"Submit App"** option.

## **STEP 3 – The Review of Your Application**

After submission, the application will move to the first level of review, conducted by your Program (or Division) Personnel Committee. That committee will leave their feedback and move the application on for further review by the Program Chair/Coordinator. This review process repeats with feedback provided by the Division Director, the Faculty Personnel Committee and finally, the Provost.

After the review process is finished, the application moves back to your Workflow Inbox, and you are notified, via an email message from dmworkflow@watermarkinsights.com, and subject line: *Invitation to Respond to Promotion and Tenure Application*.

|   | Picital stansons for Matematic converting and the second state and the                                                                    | and the second second second second second second second second second second second second second second second |
|---|----------------------------------------------------------------------------------------------------|----------------------------------------------------------------------------------------------------|
| ٠ | esterity respects of Australian Connection Binary and Barrow III and and                                                                  | era en la mararradaj M                                                                                           |
|   |                                                                                                    |                                                                                                    |
|   | Dear Academic Affairs Admin,                                                                                                    |                                                                                                    |
|   | The promotion and to more application materials for Jody Waters are<br>new available and due on Thursday, November 28, 2019 11:39 PM PST. |                                                                                                    |
|   | To protect, soler the burnet holow, right in using your Digital Measures<br>evolvership, and complete your task.                          |                                                                                                    |
|   | Open Now                                                                                                    |                                                                                                    |
|   | .:Digital Measures                                                                                                    |                                                                                                    |
|   | Now averand, and hybrid Neurons by Materian III many the person.<br>Learning a Data Diagonal or Accessible                                |                                                                                                    |
|   | • Repy ( • Reyly al ) • Forward                                                                                                    |                                                                                                    |

Click on the "**Open Now**" button and scroll down through the screen to see all the feedback that has been left by the reviewers.

| UNIVERSITY Activities Reports                    | Workflow 👻                                                                                         | ? 🏝 🛔 .::DigitalMeasures                                |
|--------------------------------------------------|----------------------------------------------------------------------------------------------------|---------------------------------------------------------|
| < Final Disposition Step - Due Octo              | iber 1, 2018                                                                                       | 🔺 🗙 🖬 Save 🛛 Actions 🔻 🗸                                |
| ✓ Faculty Step - Jody Waters                     |                                                                                                    | Submitted September 28, 2018                            |
|                                                  | Promotion and Tenure Application Submission and Review Process                                     |                                                         |
|                                                  |                                                                                                    |                                                         |
|                                                  |                                                                                                    |                                                         |
|                                                  |                                                                                                    |                                                         |
| Sabbatical Application Report                    | Last Updated September 28, 2018 at 8:50 AM                                                         |                                                         |
|                                                  |                                                                                                    |                                                         |
| ৵ Program Personnel Committee Step - Jody Waters | i                                                                                                  | Submitted September 28, 2018<br>by Chris Stanek         |
|                                                  | Program Personnel Committee (PPC):                                                                 |                                                         |
| Reviewer: Click on the Adobe icon to read the    | faculty's sabbatical application. Additionally, scroll through this page to see prior reviewers' f | eedback then enter your feedback in the space provided. |
|                                                  | When finished, click on the Move Forward button in the upper right hand corner of the              | screen.                                                 |
| PPC Feedback:                                    | Looks GOod! Ooops. OK, go forth and write.                                                         |                                                         |
| List Names of Committee Members Here:            | Just me. Nobody wanted to be on my committee.                                                      |                                                         |
| Date:                                            | Sep 28 2018                                                                                        |                                                         |
|                                                  | Sabbatical Applicant                                                                               |                                                         |
|                                                  | Scroll through this page to see feedback left by reviewers.                                        |                                                         |
|                                                  | When finished, click on the Close Process button in the upper right hand corner of the             | screen.                                                 |
| I have read the feedback entered:                | No                                                                                                 | 0                                                       |
|                                                  |                                                                                                    |                                                         |
|                                                  |                                                                                                    |                                                         |
|                                                  |                                                                                                    |                                                         |
|                                                  |                                                                                                    |                                                         |